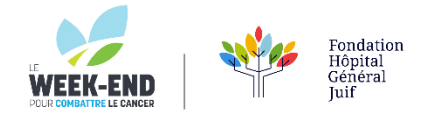

## COMMENT AJOUTER L'IMAGE HYPERLIÉE LE WEEK-END À VOTRE SIGNATURE APPLE MAIL

## VOTRE BADGE DE SIGNATURE COURRIEL EST PRÊT À SAUVEGARDER SUR VOTRE ORDI ICI

## ENSUITE, SUIVEZ LES ÉTAPES SUIVANTES

- 1. Après avoir ouvert l'application Mail, cliquez sur **Mail** dans le coin supérieur gauche de votre écran, puis sélectionnez **Préférences**.
- 2. Cliquez sur Signatures, puis modifiez une signature existante ou cliquez sur le signe +.

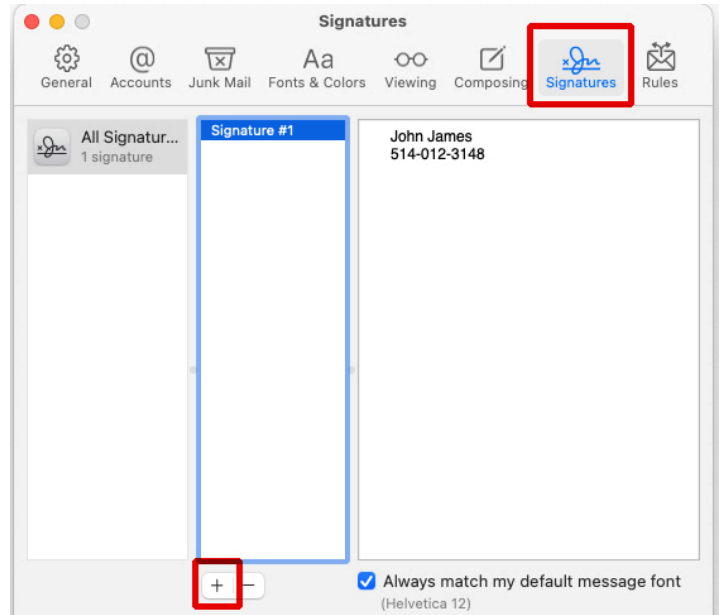

3. Sélectionnez l'image ci-dessous à titre d'exemple, copiez-la et collez-la dans la signature. *Remarque : si vous souhaitez utiliser une image comme signature, insérez-la d'abord dans un document Word vide, puis copiez-la et collez-la dans Apple Mail.* 

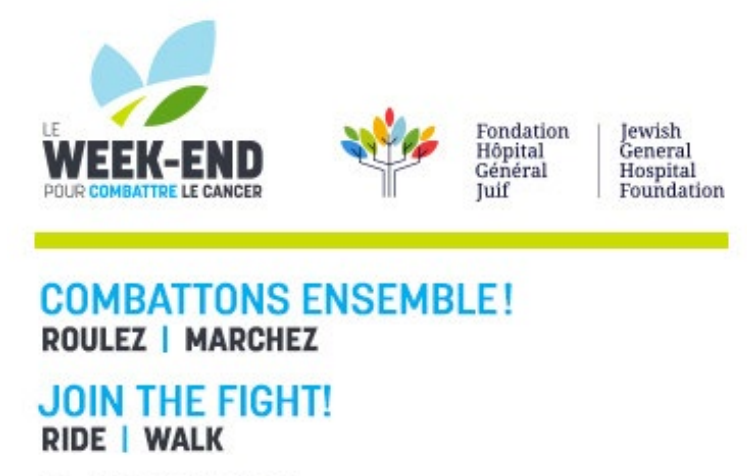

le-weekend.ca

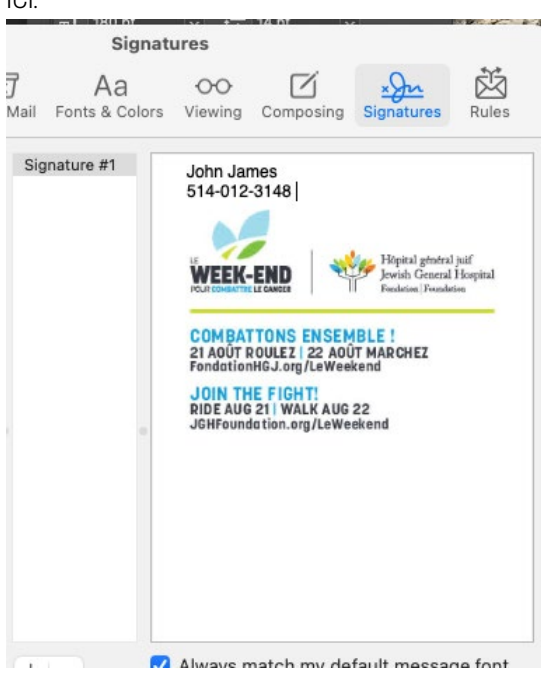

4. Décidez de l'endroit où vous voulez ajouter votre lien et cliquez là avec le sélecteur de souris, tapez "Cliquez ici" ou tout autre nom que vous voulez lui donner, puis sélectionnez le texte, cliquez à droite > lien > ajouter un lien.

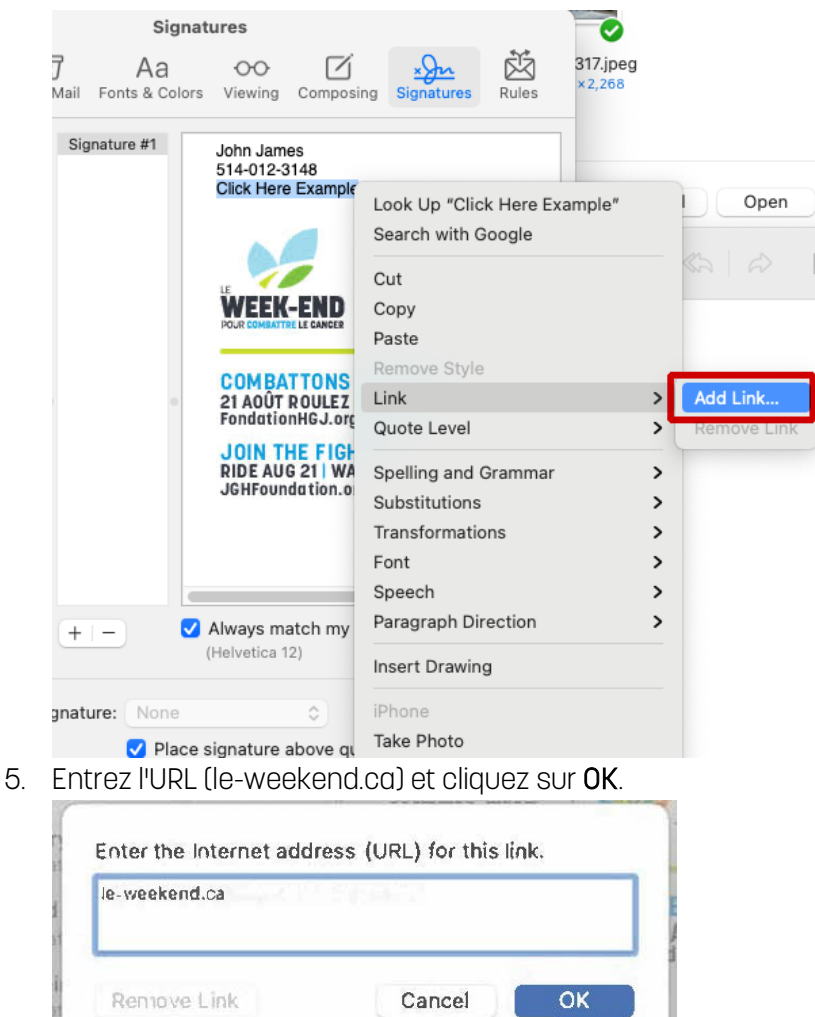

lci: